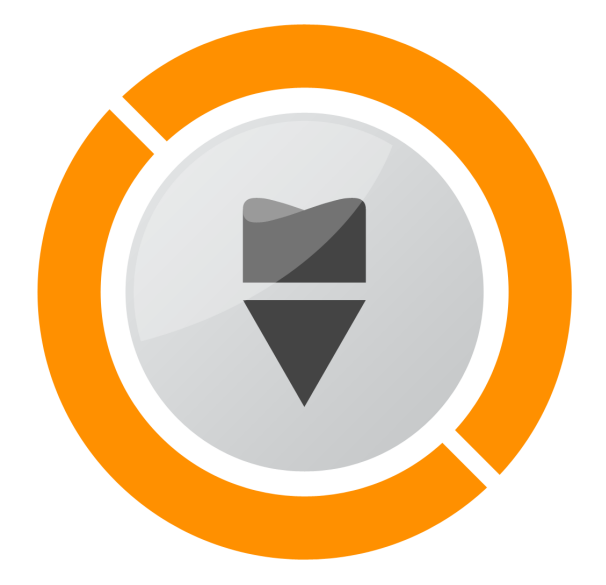

# ScanCPT 5.0

Instrukcja użytkowania

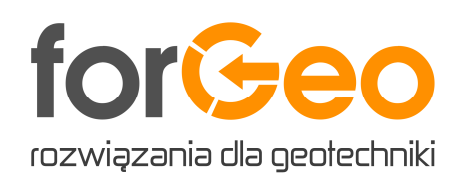

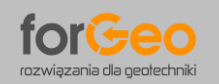

# ZAWARTOŚĆ INSTRUKCJI UŻYTKOWANIA:

| 1. | PRZEZNACZENIE PROGRAMU                             | 3 |
|----|----------------------------------------------------|---|
| 2. | OTWARCIE WYKRESU SONDOWANIA                        | 3 |
| 3. | SKALOWANIE WYKRESU SONDOWANIA                      | 4 |
| 4. | OKREŚLENIE WARSTW GRUNTÓW SPOISTYCH I NIESPOISTYCH | 5 |
| 5. | AUTOMATYCZNY ODCZYT WARTOŚCI Z WYKRESU SONDOWANIA  | 6 |
| 6. | EDYCJA ODCZYTANYCH WARTOŚCI NA WYKRESIE SONDOWANIA | 7 |
| 7. | ZAPIS WARTOŚCI LICZBOWYCH DO EXCELA                | 8 |

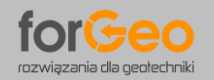

#### 1. PRZEZNACZENIE PROGRAMU

Program forGeo ScanCPT wersja 5.0 służy do automatycznego odczytu wykresu sondowania z dowolnego pliku graficznego. Odczytane z wykresu sondowania wartości liczbowe oporów stożka sondy q<sub>c</sub> zapisywane są do Excela.

Do wykonania w pełni automatycznego odczytu danych niezbędna jest krzywa sondowania w kolorze odróżniającym się od pozostałych elementów graficznych jak linie podziałki i osie. Poniżej przedstawiono przykładową krzywą sondowania w kolorze niebieskim.

#### 2. OTWARCIE WYKRESU SONDOWANIA

Program umożliwia otwarcie (wyświetlenie w programie) wykresu sondowania bezpośrednio z pliku PDF, jak również z innych plików graficznych (PNG, JPG, BMP, GIF).

W przypadku plików PDF możliwe jest otwarcie konkretnej strony w dokumencie lub podzielenie wielostronicowego pliku PDF na pojedyncze pliki graficzne PNG.

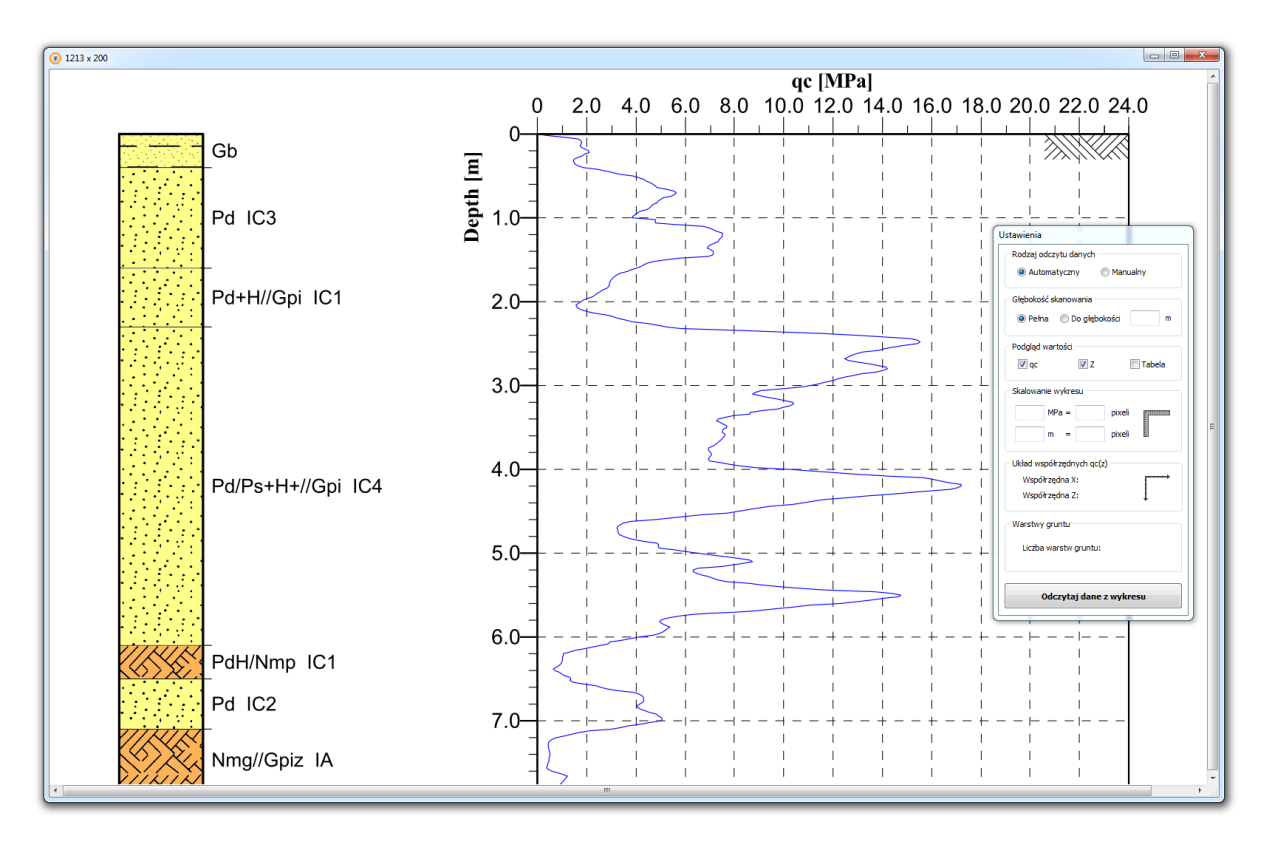

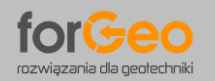

#### 3. SKALOWANIE WYKRESU SONDOWANIA

Skalowanie wykresu sondowania rozpoczynamy od naciśnięcia klawisza z symbolem "kątownika". Następnie zaznaczamy na wykresie oraz określamy wartości charakterystyczne oporu stożka  $q_c$  oraz głębokości Z. Na poniższym przykładzie wskazano wartość oporu stożka sondy 16 MPa oraz głębokość 5 m. W celu weryfikacji skalowania wykresu wyświetlany jest pomocniczy układ współrzędnych  $q_c(Z)$  wraz z dodatkową podziałką. Układ ustawiany jest automatycznie w punkcie [0,0] i powinien pokrywać się z układem współrzędnych pliku graficznego.

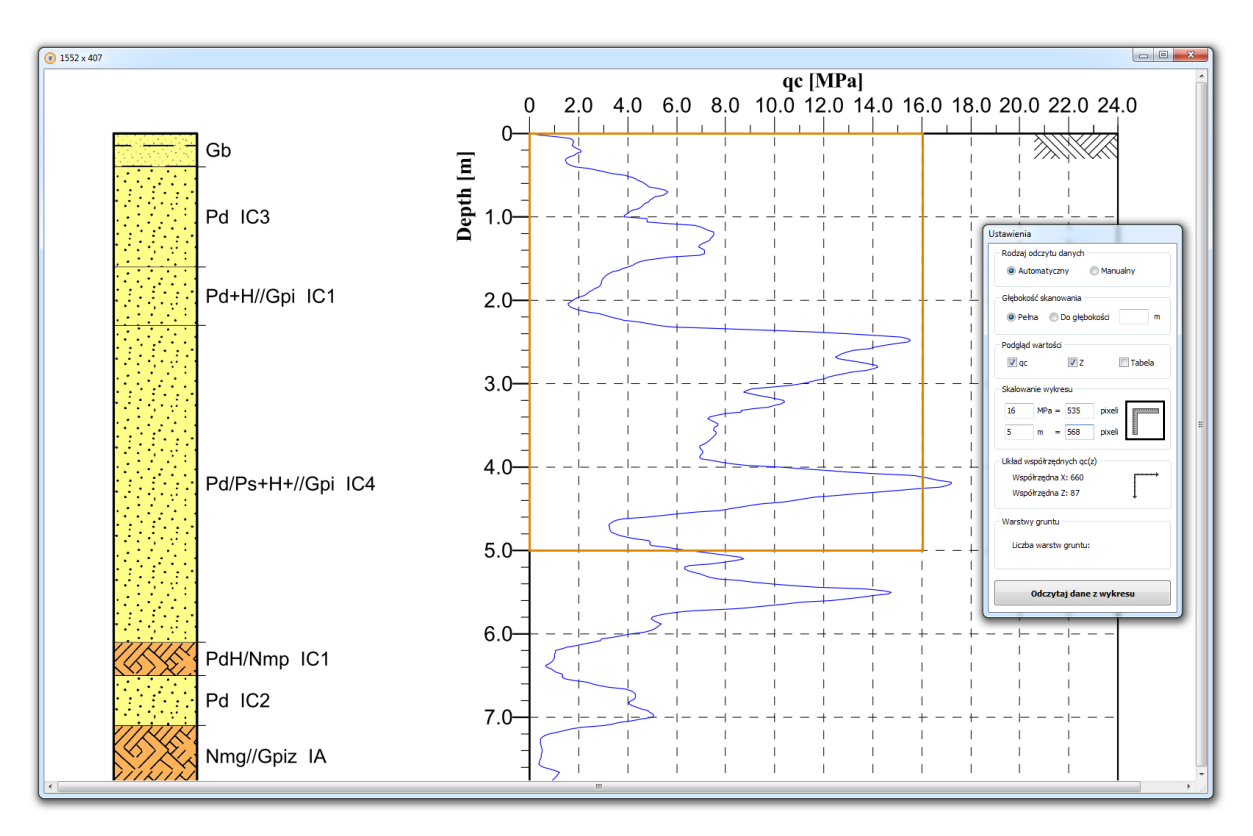

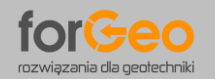

# 4. OKREŚLENIE WARSTW GRUNTÓW SPOISTYCH I NIESPOISTYCH

Określenie warstw gruntów spoistych i niespoistych rozpoczynamy od naciśnięcia klawisza z symbolem "warstw gruntu". Następnie wskazujemy wszystkie miejsca (charakterystyczne głębokości), gdzie następuje zmiana rodzaju gruntu ze spoistego na niespoisty i odwrotnie. Głębokości poszczególnych warstw gruntu odczytywane są automatycznie. Ostatnia warstwa powinna znajdować się na końcu wykresu sondowania.

Podział gruntu na warstwy spoiste i niespoiste wykorzystywany jest następnie do obliczenia w szablonie Excela wytrzymałości gruntu spoistego na ścinanie c<sub>u</sub> (s<sub>u</sub>).

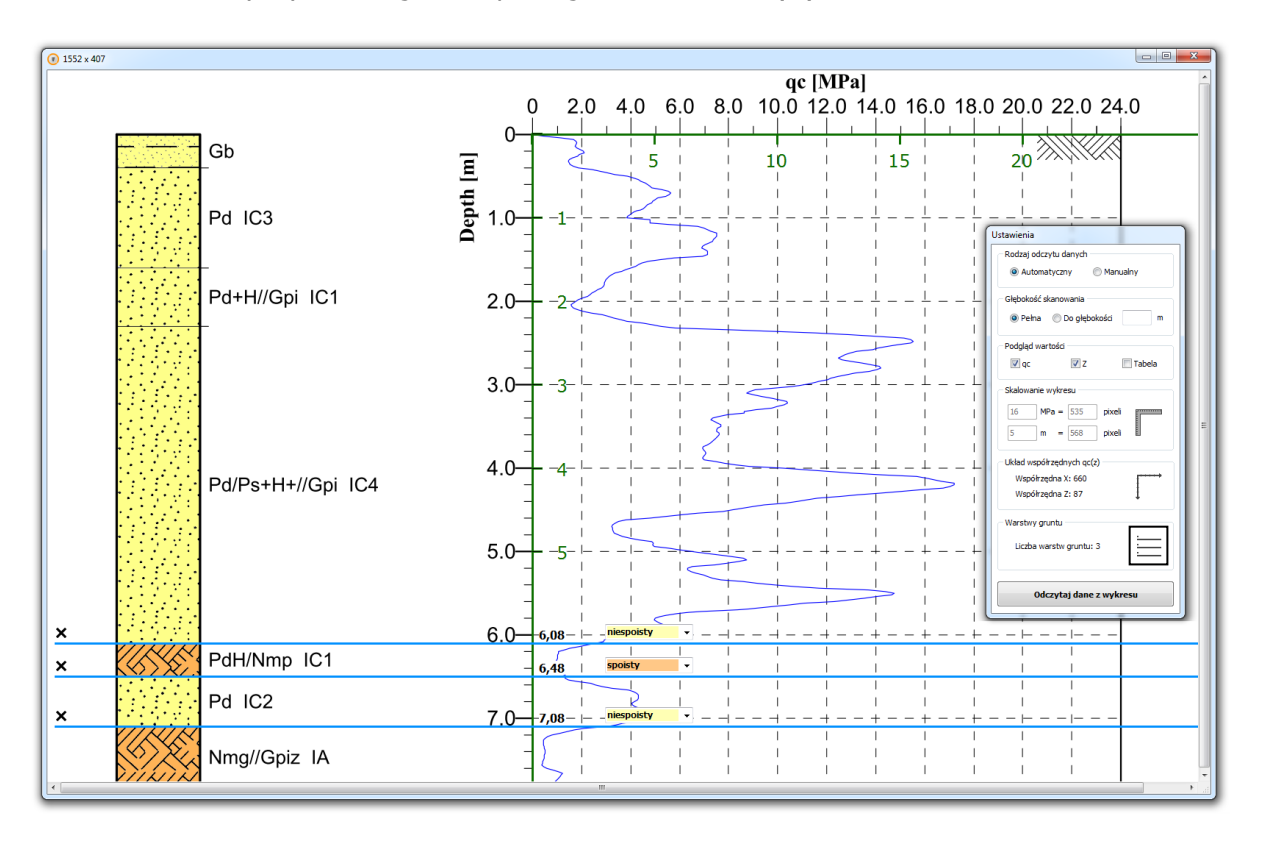

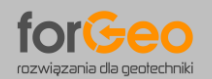

## 5. AUTOMATYCZNY ODCZYT WARTOŚCI Z WYKRESU SONDOWANIA

Automatyczny odczyt wartości liczbowych z wykresu sondowania rozpoczynamy od naciśnięcia klawisza "Odczytaj dane z wykresu". Następnie wskazujemy kursorem krzywą sondowania CPT. Wskazanie charakterystycznego koloru wyróżniającego krzywą ułatwia próbnik umieszczony przy kursorze. Po kliknięciu na krzywą sondowania następuje w pełni automatyczny odczyt wartości liczbowych – tzw. skanowanie wykresu. Odczytane wartości oporu stożka sondy q<sub>c</sub> zaznaczane są linią ciągłą pokrywając wzorcowy wykres sondowania.

Domyślnie program przeprowadza odczyt wartości liczbowych na pełną głębokość sondowania. Możliwe jest także określenie konkretnej głębokości, po osiągnięciu której odczyt zostanie zakończony.

W przypadku, gdy krzywa sondowania nie jest ciągła na całej głębokości (np. posiada przerwę spowodowaną koniecznością lokalnego podwiercania) program umożliwia kontynuację odczytu automatycznego wyświetlając stosowny komunikat.

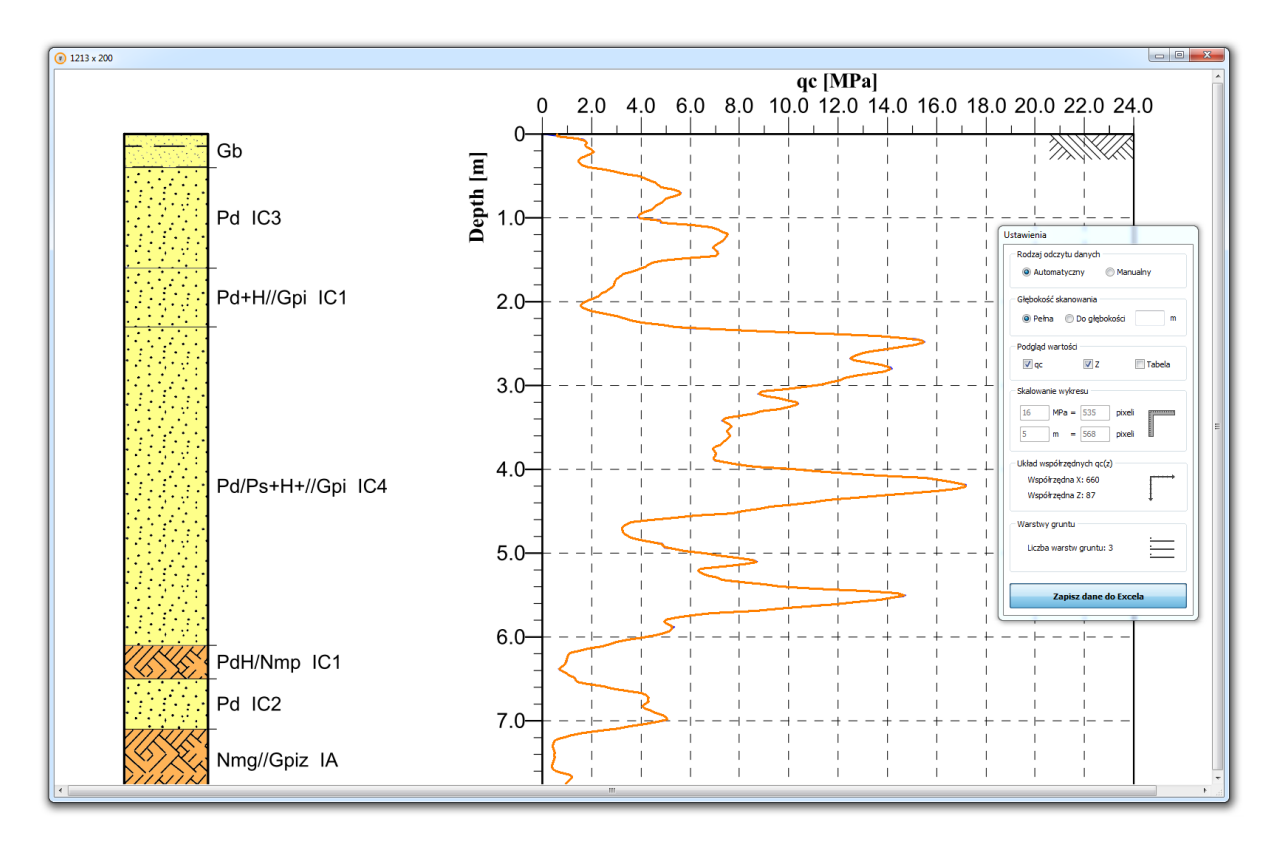

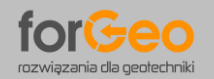

## 6. EDYCJA ODCZYTANYCH WARTOŚCI NA WYKRESIE SONDOWANIA

Zmiana rodzaju odczytu na "manualny" powoduje wyświetlenie na krzywej sondowania wszystkich odczytanych punktów. Odczytane wartości liczbowe wyświetlane są także w tabeli, która w sposób interaktywny połączona jest z wykresem. W trybie manualnym możliwa jest edycja wartości odczytanych z wykresu sondowania. Program umożliwia edytowanie danych zarówno z wykresu sondowania (poprzez kliknięcie na dowolny punkt) jak również z poziomu tabeli.

Po kliknięciu na punkt wyświetlane są jego właściwości obejmujące wartość oporu stożka sondy q<sub>c</sub> na głębokości Z. Możliwa jest zmiana wartości liczbowych, przesunięcie i usunięcie punktu, jak również dodatnie nowego punktu na wykresie (uzupełnienie odczytu automatycznego).

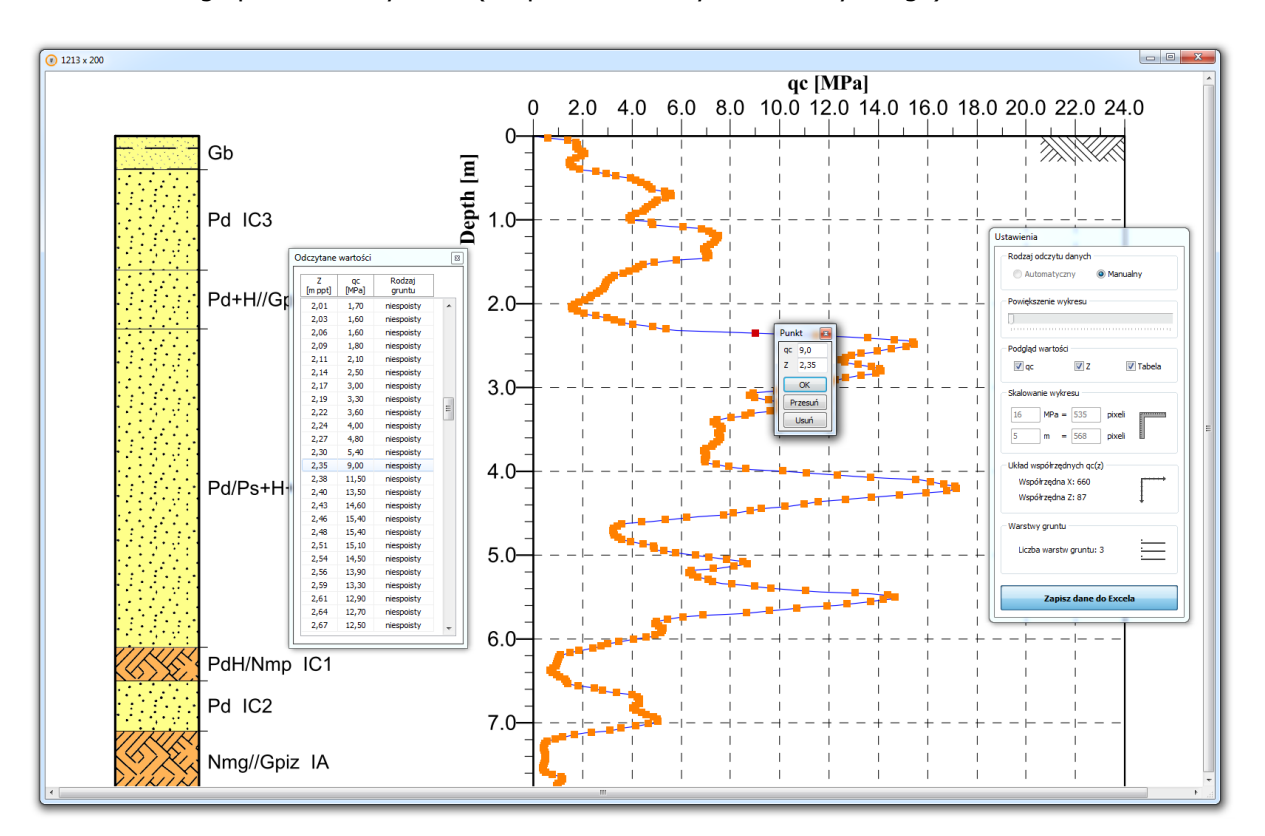

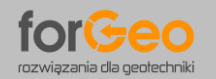

# 7. ZAPIS WARTOŚCI LICZBOWYCH DO EXCELA

Zapis do Excela odczytanych wartości rozpoczynamy od naciśnięcia klawisza "Zapisz dane do Excela". Dla gruntów spoistych wyznaczana jest także wytrzymałość gruntu na ścinanie c<sub>u</sub> (s<sub>u</sub>) zgodnie z normą PN-B-04452:2002 Geotechnika, Badania polowe. W szablonie Excela możliwa jest modyfikacja parametrów grunt. Wartości liczbowe prezentowane są graficznie na wykresach.

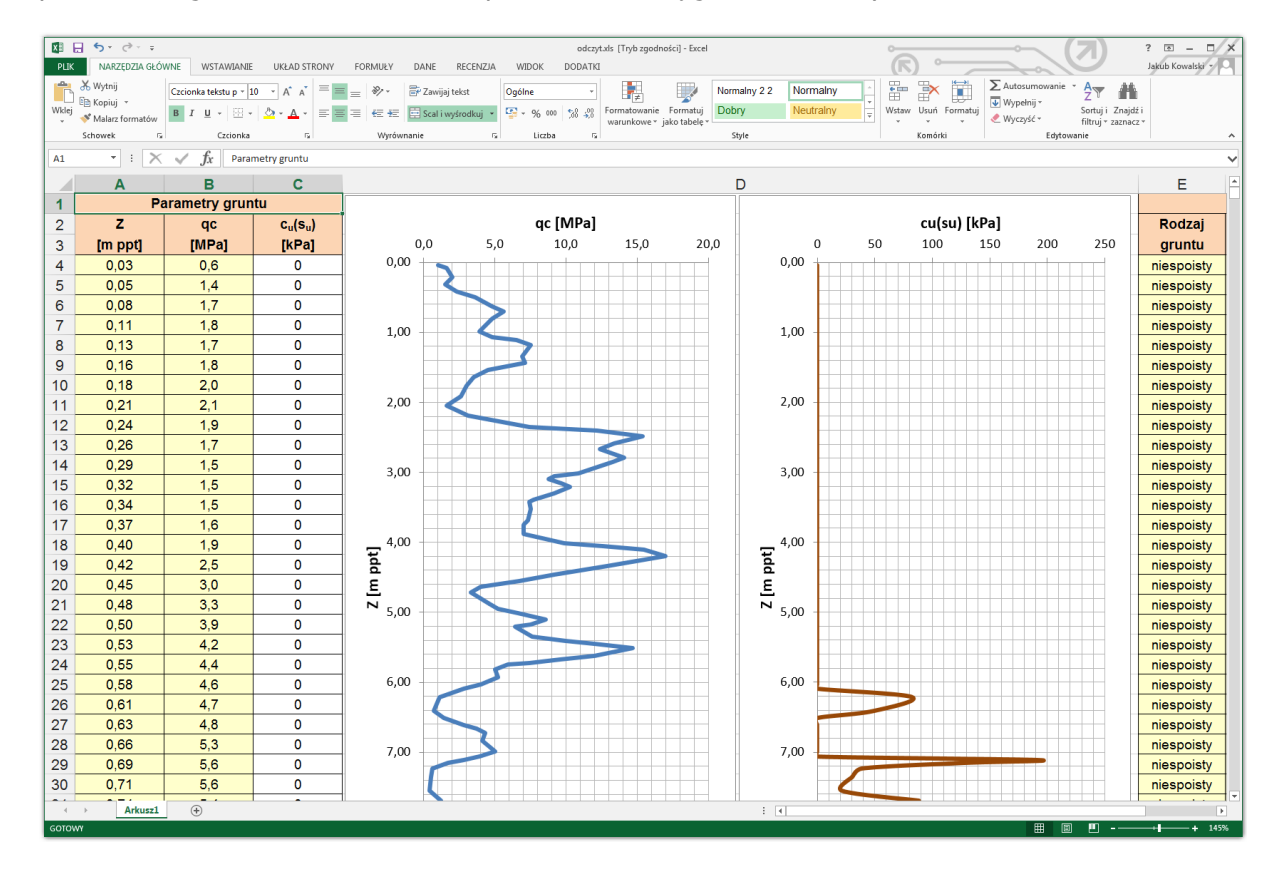

Autor programu Jakub Roch Kowalski styczeń 2018